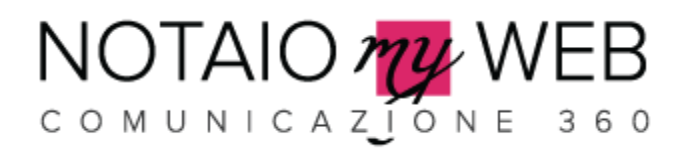

### GUIDA AREA CLIENTI

L'Area Clienti permette di trasmettere e/o ricevere dai clienti files e documenti.

A1. CREAZIONE NUOVO UTENTE

**A2.** CARICAMENTO FILE ALL'INTERNO DI UNA CARTELLA UTENTE – ACCESSO UTENTE

**A3.** CARICAMENTO FILE ALL'INTERNO DI UNA CARTELLA UTENTE – ACCESSO AMMINISTRATORE

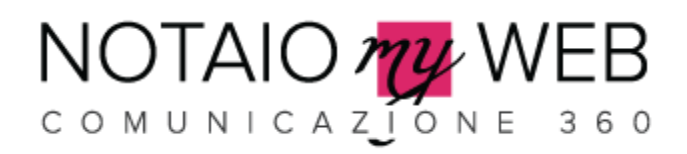

#### A1. CREAZIONE NUOVO UTENTE

1. Cliccare su Nuovo per creare un nuovo utente, inserendo Nome, Cognome, Email e Password

| 💯 Areariservata                                |                                                                                                    |                                                                                                    |  |  |  |  |  |
|------------------------------------------------|----------------------------------------------------------------------------------------------------|----------------------------------------------------------------------------------------------------|--|--|--|--|--|
| 🏦 Home 🔲 Esporta in Excel 📮 Es                 | porta in PDF 📁 😰 Sito Web                                                                                                    | 🚯 Inserisci un nuovo utente 🍗 Logout 🚊 Admin                                                                                       |  |  |  |  |  |
| Menù principale                                | Gestione cartelle                                                                                                    |                                                                                                    |  |  |  |  |  |
| Gestione Sito                                  | Chludi info                                                                                                    |                                                                                                    |  |  |  |  |  |
| <ul> <li>Gestione Menu</li> </ul>              | L'Area Clienti ti permette di trasmettere e/o ricevere dai tuoi clienti files e documenti.<br>cliente, questo riceverà automaticamente una notifica via e-mail. In quest'area sicur<br>documenti e files                                                                                    | . Ogni volta che inserirai nuovi documenti nella cartella del<br>a anche il cliente potrà caricare, all'interno del suo fascicolo, |  |  |  |  |  |
| • 😌 Contenuti                                  | - Clicca su Nuovo per creare un nuovo utente, inserendo username, email e password.<br>- Cliccando su Genera Cartella, verrà generata in automatico la cartella che conterrà i file del cliente.                                                                                            |                                                                                                    |  |  |  |  |  |
| 👻 🎁 Area Clienti                               | <ul> <li>Cliccando su Invia credenziali, se è stato inserito un indirizzo email per l'utente, verranno inviate user e password per accedere all'area clienti.</li> <li>Cliccando su Gestisci file cliente è possibile caricare nuovi file all'interno della cartella del cliente</li> </ul> |                                                                                                    |  |  |  |  |  |
| Gestione cartelle                              | Nuovo P Cerca Visualizza transmissione                                                                                                    | utto                                                                                                    |  |  |  |  |  |
| • 🕅 Newsletter                                 | Nessun record                                                                                                    |                                                                                                    |  |  |  |  |  |
| 🔸 💥 Strumenti                                  |                                                                                                    |                                                                                                    |  |  |  |  |  |
| Help                                           |                                                                                                    |                                                                                                    |  |  |  |  |  |
| © 2014 Laboratre - All rights Reserved - Vers. | 4.12.5248.29245                                                                                                    |                                                                                                    |  |  |  |  |  |

| Areariservata                                                  | () Inserisci un nuovo utente                  | ° Logout | 🙎 Admin |  |
|----------------------------------------------------------------|-----------------------------------------------|----------|---------|--|
| Gestione cartelle / NuovoRecord                                |                                               |          |         |  |
| Nome                                                           | Inserisci il nome del cliente                 |          |         |  |
| Cognome                                                        | Inserisci il cognome del cliente              |          |         |  |
| Email                                                          | Inserisci l'indirizzo email del cliente       |          |         |  |
| password                                                       | Lunghezza della password massimo 10 caratteri |          |         |  |
| 🗃 Salva 🛛 🗙 Annulla                                            |                                               |          |         |  |
| © 2014 Laboratre - All rights Reserved - Vers. 4.12.5248.29245 |                                               |          |         |  |

# NOTAIO WEB

2. Cliccando su **Genera Cartella**, verrà generata in automatico la cartella che conterrà i file del cliente.

Cliccando su **Invia credenziali**, verranno inviate le credenziali di accesso dell'area clienti all'utente

Cliccando su **Gestisci file cliente** è possibile caricare nuovi file all'interno della cartella del cliente (vedi sezione A3)

| Areariservata         Ame         Esporta in Excel       Esporta in PDF         Bit Home       Esporta in Excel         Bit Home       Esporta in Excel         Bit Home       Esporta in Excel         Bit Home       Esporta in Excel         Bit Home       Esporta in Excel         Bit Home       Esporta in Excel         Bit Home       Bit Home         Bit Home       Bit Home |                                                                                                    |          |            |                                                                                                    |            |                  |   |                          |        |       |
|----------------------------------------------------------------------------------------------------|----------------------------------------------------------------------------------------------------|----------|------------|----------------------------------------------------------------------------------------------------|------------|------------------|---|--------------------------|--------|-------|
| Menù principale                                                                                                    | Ge<br>O Ch                                                                                                    | stione   | cartelle   | •                                                                                                    |            |                  |   |                          |        |       |
| 🔸 斄 Gestione Menu                                                                                                    | L'Area Clienti ti permette di trasmettere e/o ricevere dai tuoi clienti files e documenti. Ogni volta che inserirai nuovi documenti nella cartella del<br>cliente, questo riceverà automaticamente una notifica via e-mail. In quest'area sicura anche il cliente potrà caricare, all'interno del suo fascicolo,<br>documenti e files<br>- Clicca su Nuovo per creare un nuovo utente, inserendo username, email e password.<br>- Cliccando su Genera Cartella, verrà generata in automatico la cartella che conterrà i file del cliente.<br>- Cliccando su Genera Cartella, verrà generata in automatico per l'utente, verranno inviate user e password per accedere all'area clienti.<br>- Cliccando su Gestisci file cliente è possibile caricare nuovi file all'interno della cartella del cliente |          |            |                                                                                                    |            |                  |   |                          |        |       |
| Contenuti                                                                                                    |                                                                                                    |          |            |                                                                                                    |            |                  |   |                          |        |       |
| <ul> <li>Area Clienti</li> </ul>                                                                                                    |                                                                                                    |          |            |                                                                                                    |            |                  |   |                          |        |       |
| <sup>b</sup> <u>Gestione cartelle</u>                                                                                                    | <b>O</b> N                                                                                                    | uovo     |            |                                                                                                    | P Cerca ¢  | Visualizza tutto |   |                          |        |       |
| Newsletter Righe 1-1 di 1 Righe per pagina 10                                                                                                    |                                                                                                    |          |            |                                                                                                    |            |                  |   |                          |        |       |
| 🔸 🗙 Strumenti                                                                                                    | ŵ                                                                                                    |          | م م        | plica Filtro Composto                                                                                                    |            |                  |   |                          |        |       |
| Help                                                                                                    |                                                                                                    | Modifica | Cancella   |                                                                                                    | Nome ^     | Cognome          | ^ | Email ^                  | passw  | ord ^ |
|                                                                                                    |                                                                                                    |          | ⊕ Cancella | <ul> <li>Genera Cartella</li> <li>Invia<br/>credenziali</li> <li>Gestisci file<br/>cliente</li> <li>Cancella utente</li> </ul> | Assistenza | NotaioMyWeb      |   | assistenza@notaiomyweb.i | t test |       |

© 2014 Laboratre - All rights Reserved - Vers. 4.12.5246.29245

## NOTAIO MUNICAZIONE 360

### A2. CARICAMENTO FILE ALL'INTERNO DI UNA CARTELLA UTENTE – ACCESSO UTENTE

1. Dalla pagina di Login, raggiungibile dal link **Area Clienti** nella home-page del sito, inserire Email e Password per accedere all'area clienti.

| f E in Cerca nel sito | 🗙 👯 English language 🛛 AREA CLIE                                                                           | ENTI  |  |
|-----------------------|----------------------------------------------------------------------------------------------------|-------|--|
| CONTATES              | Area utenti<br>Inserisci i tuoi dati per accedere<br>Email<br>Password<br>Password dimenticata? Clicca qui | Login |  |

2. Cliccare su Upload per caricare un nuovo file

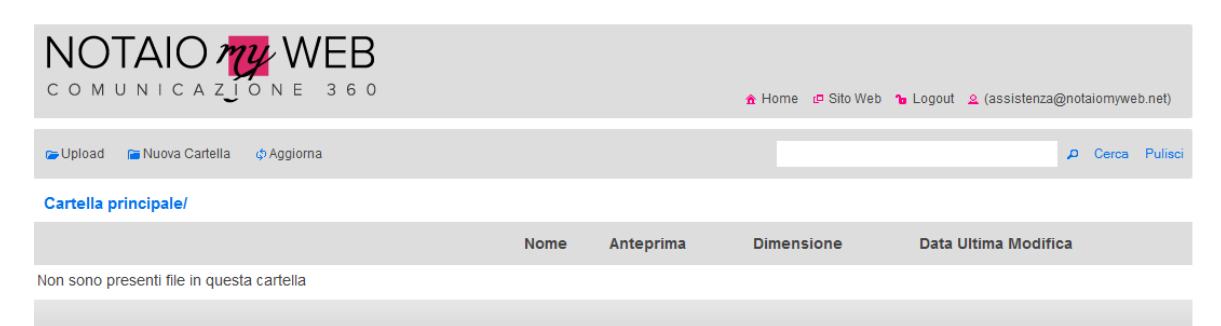

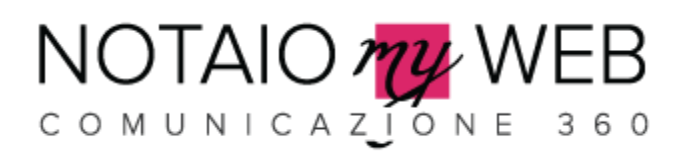

3. Cliccare su **Seleziona File** per selezionare un file dal proprio computer. È possibile selezionare più file contemporaneamente.

| Upload file a                                                                  | •                                                          |
|--------------------------------------------------------------------------------|------------------------------------------------------------|
| Upload file<br>Seleziona i file da caricare dal tuo computer<br>Seleziona File |                                                            |
|                                                                                | n Home (₽ Sito Web 🍗 Logout 🔔 (assistenza@notaiomyweb.net) |
|                                                                                |                                                            |
|                                                                                | Dimensione Data Ultima Modifica                            |
|                                                                                |                                                            |
|                                                                                |                                                            |
|                                                                                |                                                            |
|                                                                                |                                                            |
|                                                                                |                                                            |
| Chiudi                                                                         |                                                            |
|                                                                                | <i>h</i>                                                   |
|                                                                                |                                                            |

4. Cliccare su Upload Files per caricare i file selezionati

| Upload file ×                                                |                                                           |
|--------------------------------------------------------------|-----------------------------------------------------------|
| Upload file<br>Seleziona i file da caricare dal tuo computer |                                                           |
| Seleziona File                                               |                                                           |
| test.txt (0KB)                                               | 🟦 Home 🕼 Sito Web 🍗 Logout 🙎 (assistenza@notaiomyweb.net) |
| Aggiungi un messaggio all'invio dei file (facoltativo)       |                                                           |
|                                                              |                                                           |
|                                                              | a Dimensione Data Ultima Modifica                         |
| Clicca su Upload Files per caricare i file selezionati       |                                                           |
| Upload Files                                                 |                                                           |
|                                                              |                                                           |
|                                                              |                                                           |
|                                                              |                                                           |
|                                                              |                                                           |
| Chiudi                                                       |                                                           |

![](_page_5_Picture_0.jpeg)

5. Al termine del caricamento, verrà inviata un email automatica all'amministratore del sito, notificando il caricamento del file da parte dell'utente

![](_page_6_Picture_0.jpeg)

### A3. CARICAMENTO FILE ALL'INTERNO DI UNA CARTELLA UTENTE – ACCESSO AMMINISTRATORE

1. Cliccare su **Gestisci file cliente** per caricare nuovi file all'interno della cartella del cliente

| Areariservata         A Home       Esporta in Excel       Esporta in PDF       Sito Web       Inserisci un nuovo utente       Logout       Admin |                                                                                                    |            |            |                                                                                                    |            |             |                           |            |
|----------------------------------------------------------------------------------------------------|----------------------------------------------------------------------------------------------------|------------|------------|----------------------------------------------------------------------------------------------------|------------|-------------|---------------------------|------------|
| Menù principale Gestione cartelle                                                                                                    |                                                                                                    |            |            |                                                                                                    |            |             |                           |            |
| Gestione Sito                                                                                                    | Chiudi info                                                                                                    |            |            |                                                                                                    |            |             |                           |            |
| • 🏠 Gestione Menu                                                                                                    | L'Area Clienti ti permette di trasmettere e/o ricevere dai tuoi clienti files e documenti. Ogni volta che inserirai nuovi documenti nella cartella del<br>cliente, questo riceverà automaticamente una notifica via e-mail. In quest'area sicura anche il cliente potrà caricare, all'interno del suo fascicolo,<br>documenti e files |            |            |                                                                                                    |            |             |                           |            |
| Contenuti                                                                                                    | <ul> <li>Clicca su Nuovo per creare un nuovo utente, inserendo username, email e password.</li> <li>Cliccando su Genera Cartella, verrà generata in automatico la cartella che conterrà i file del cliente.</li> </ul>                                                                                                    |            |            |                                                                                                    |            |             |                           |            |
| 👻 🁬 Area Clienti                                                                                                    | <ul> <li>Cliccando su Invia credenziali, se è stato inserito un indirizzo email per l'utente, verranno inviate user e password per accedere all'area clienti.</li> <li>Cliccando su Gestisci file cliente è possibile caricare nuovi file all'interno della cartella del cliente</li> </ul>                                           |            |            |                                                                                                    |            |             |                           |            |
| Gestione cartelle                                                                                                    | Nuovo           P         Cerca         P         Visualizza tutto                                                                                                    |            |            |                                                                                                    |            |             |                           |            |
| > 🕅 Newsletter                                                                                                    | Newsletter     Righe 1-1 di 1 Righe per pagina 10                                                                                                    |            |            |                                                                                                    |            |             |                           |            |
| 🔸 🗙 Strumenti                                                                                                    | Ū                                                                                                    |            | م م        | plica Filtro Composto                                                                                                    |            |             |                           |            |
| Help                                                                                                    |                                                                                                    | Modifica   | Cancella   |                                                                                                    | Nome ^     | Cognome ^   | Email ^                   | password ^ |
|                                                                                                    |                                                                                                    | 🖌 Modifica | ₩ Cancella | <ul> <li>Genera Cartella</li> <li>Invia<br/>oredenziali</li> <li>Gestisci file<br/>cliente</li> <li>Cancella utente</li> </ul> | Assistenza | NotaioMyWeb | assistenza@notaiomyweb.it | test       |
|                                                                                                    |                                                                                                    |            |            |                                                                                                    |            |             |                           |            |

2. Cliccare su Upload per caricare un nuovo file

![](_page_6_Picture_5.jpeg)

![](_page_7_Picture_0.jpeg)

3. Cliccare su **Seleziona File** per selezionare un file dal proprio computer. È possibile selezionare più file contemporaneamente.

| Upload file *                                                |                                                           |
|--------------------------------------------------------------|-----------------------------------------------------------|
| Upload file<br>Seleziona i file da caricare dal tuo computer |                                                           |
| Seleziona File                                               |                                                           |
|                                                              | 🟦 Home 🕫 Sito Web 🝗 Logout 🙎 (assistenza@notalomyweb.net) |
|                                                              |                                                           |
|                                                              |                                                           |
|                                                              | a Dimensione Data Ultima Modifica                         |
|                                                              |                                                           |
|                                                              |                                                           |
|                                                              |                                                           |
|                                                              |                                                           |
|                                                              |                                                           |
|                                                              |                                                           |
| Chiudi                                                       |                                                           |
|                                                              | <u>&amp;</u>                                              |
|                                                              |                                                           |

4. Cliccare su Upload Files per caricare i file selezionati

| Upload file ×                                                |                                                           |
|--------------------------------------------------------------|-----------------------------------------------------------|
| Upload file<br>Seleziona i file da caricare dal tuo computer |                                                           |
| Seleziona File<br>test.txt (0KB)                             | 🚖 Home 🖉 Sito Web 🍗 Logout 🙎 (assistenza@notsiomyweb.net) |
| Aggiungi un messaggio all'invio dei file (facoltativo)       |                                                           |
|                                                              | a Dimensione Data Ultima Modifica                         |
| Clicca su Upload Files per caricare i file selezionati       |                                                           |
| Upload Files                                                 |                                                           |
|                                                              |                                                           |
|                                                              |                                                           |
| Chiudi                                                       |                                                           |

![](_page_8_Picture_0.jpeg)

5. Al termine del caricamento, verrà inviata un email automatica all'utente, notificando il caricamento del file.